## Installation af driver til diktafon

Når du har klikket på linket, trykker du 'kør' i vinduet nederst på skærmen.

Hvis du benytter Internet Explorer 9, vil installationen af driveren ikke starte automatisk. Alt efter hvilken computer du har, vil et af følgende skærmbilleder vise sig:

I dette scenarie trykker du 'Kør', når sikkerhedsmeddelelsen dukker op. *Hvis du oplever denne situation,* kan du ignorere de to næste billeder.

| A REAL PROPERTY AND A REAL PROPERTY AND A REAL |                                                                                                    |
|----------------------------------------------------------------------------------------------------|----------------------------------------------------------------------------------------------------|
| (全) ④ @ http://www.scandis.dk/index.php/download/62 ター 🗟 C × 🛛 🧭 ScanDis Diktafon 🛛 ×                                                                                                    | <u>በ ተ </u>                                                                                                    |
| ScanDis A/S       -ViTal       -ViTal       -ViTal         - Losninger til indlæringsformål       -Vitex       Vitex       Viter         Forsiden       Produkter       Nyheder       SPS       Support       Download       Opdater VITre       Br                                                                                                    | rochurer                                                                                                    |
| Hjem >> Download >> Diktafon >> ScanDis Diktafon                                                                                                    | søg                                                                                                    |
| Gratis opgraderinger       Caralis opgraderinger       Torsdag, 09 Oktober 2009 09:13       Torsdag, 09 Oktober 2009 09:13       Film       Film       Film       Seneste version af programmet og drivere til ScanDis diktafonen FSV-510 kan hentes ved at klikke på linkt herunder.       Seneste version af programmet og drivere til ScanDis diktafonen FSV-510 kan hentes ved at klikke på linkt herunder.       Film         Durtnes (VITre) Español v57       Deutsche VITre version 63       English VVTre)       English VVTre)                                                                                                    | n om ViTre  • ViTre Intro • ViTal Introduktion • ViseOrd Introduktion • ViseOrd Introduktion • ViseOrd ordbager • ViseOrd ordbager • ViseOrd ordbager • ViseOrd ordbager • ViseViseOrd ordbager • ViseViseOrd |
| Senest opdateret (Mandag, 15 August 2011 12:20) Om ScanDis A/S · Kontaktinformation Om ScanDis, Diktafon_Windows7_driver.exe kunne ikke bekræftes. Er du sikker på, at du vil køre programmet? Kør                                                                                                    | Vis de hentede filer X                                                                                                    |
|                                                                                                    |                                                                                                    |

I det andet scenarie er du nødt til at trykke på 'handlinger' nederst på skærmbilledet.

| Gentp://www.scandis.dk/index.php/download/62 ク - こく 愛 ScanDis Diktafon ×                                                                                                    | <mark>-×-</mark> 0<br>∩ ★ @                                                                                                    |
|----------------------------------------------------------------------------------------------------|----------------------------------------------------------------------------------------------------|
| ScanDis A/S<br>Losninger til indikeringsformati<br>Exercise<br>Foreider FDS Foreid Developed Ordelik Wite                                                                                                    | re T                                                                                                    |
| Hjem >> Download >> Diktafon >> ScanDis Diktafon                                                                                                    | søg                                                                                                    |
| Cratis opgraderinger       Cradis, Opgraderinger       Cradis, UTre version 68       Tordag, 08 Oktober 2009 09:13         Sendesk vTre version 68       Sensets eversion af programmet og drivere til ScanDis diktationen FSV-510 kan hentes ved at klikke på         Driftres (VTre) Españdi v57       Benste herunder.       Sensets eversion af programmet og drivere til ScanDis diktationen FSV-510 kan hentes ved at klikke på         Henrunder.       Sensets eversion af programmet og drivere til ScanDis diktationen FSV-510 kan hentes ved at klikke på         Henrunder.       Sensets eversion af programmet og drivere til ScanDis diktationen FSV-510 kan hentes ved at klikke på         Henrunder.       Sensets eversion af programmet og drivere til ScanDis Diktationen ved at klikke heg         Henrunder.       Sensets eversion af programmet og drivere til ScanDis Diktationen ved at klikke heg         Henrunder.       Sensets eversion af programmet og drivere til ScanDis Diktationen ved at klikke heg         Henrunder.       Senset gradistref (Menden 15 Aurout 2011 12 20) | Film om ViTre<br>• ViTal Introduktion<br>• Vital Introduktion<br>• ViseOrd Introduktion<br>• ViseOrd Introduktion<br>• ViseOrd ordbager<br>• LasePen og Vital<br>• Vitev Introduktion<br>• Tekst til mp3 med ViTre |
| Om ScanDis A/S  Kontaktinformation Om ScanDis                                                                                                    |                                                                                                    |
| Image: SeanDis_Diktafon_Windows7_driver.exe hentes sjældent og kan gøre skade på din computer.     Slet     Handlin       Image: SeanDis_Diktafon_Windows7_driver.exe hentes sjældent og kan gøre skade på din computer.     Slet     Image: SeanDis_Diktafon_Windows7_driver.exe hentes sjældent og kan gøre skade på din computer.     Slet     Handlin                                                                                                    | nger Vis de hentede filer ×                                                                                                    |

Herefter åbner der sig et vindue, hvori du trykker på pilen for 'Flere indstillinger'. Det åbner for muligheden 'Kør alligevel'.

|                                                                                                    | - <b>- x</b>            |
|----------------------------------------------------------------------------------------------------|-------------------------|
| Sector Sector     Sector Sector        Sector Sector <td>E</td> | E                       |
| 🛞 🙋 😒 🖳 🍇 🖳                                                                                                    | 13:36 (*)<br>15-08-2011 |

Når du er kommet videre fra et af de ovenstående billeder trykker du 'Ja' i det efterfølgende vindue, der åbnes, og derefter 'Ok'.

Nu åbnes guiden til installation af driveren. Hvor du trykker 'Næste'.

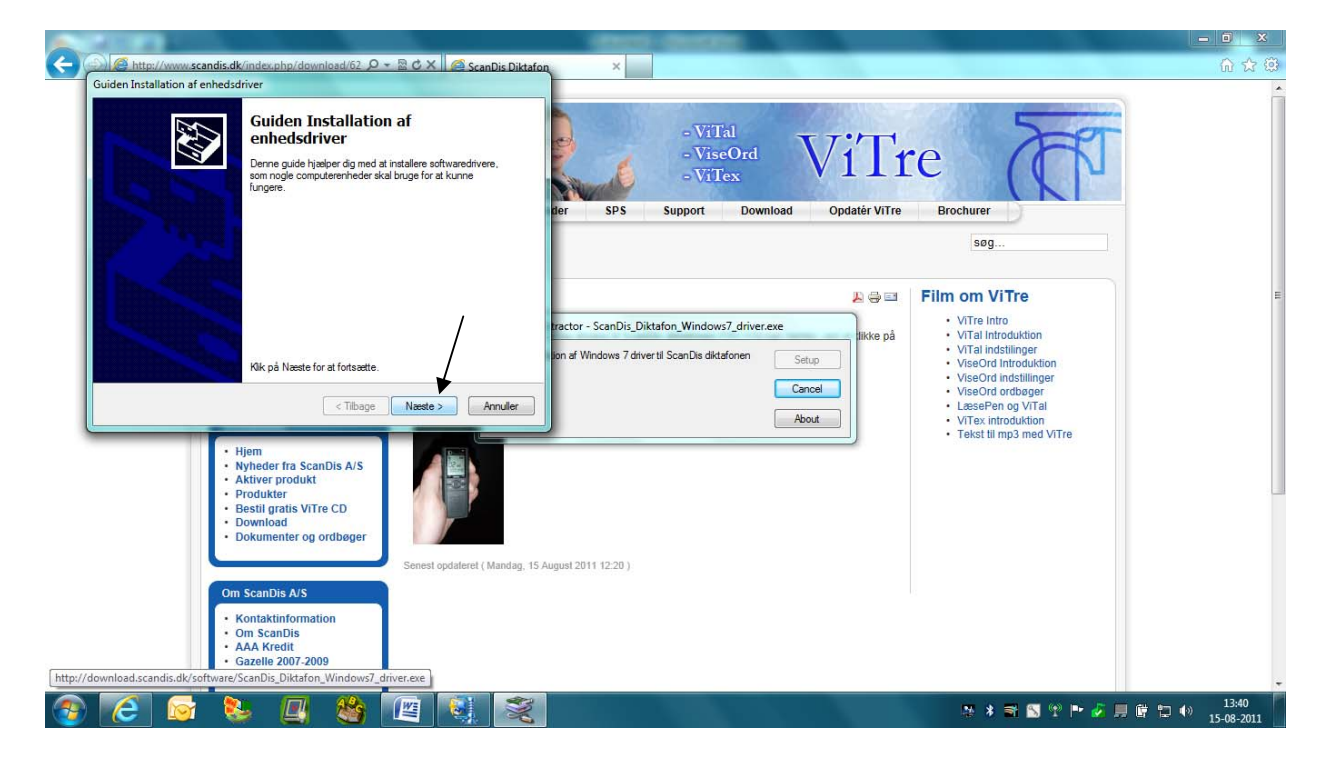

Herefter er der kun tilbage at trykke 'Udfør', og driveren til diktafonen er installeret, og enheden virker.

| Guiden Installation af enhedsdriver fuldføres           Driverne blev installeret på computeren.           Du kan nu tilblutte enheden til computeren. Hvis enheden blev                                                                                                    | er sps support poweload Ordalér Vires                                                                             | e Frechure                                                                                                    |  |
|----------------------------------------------------------------------------------------------------|----------------------------------------------------------------------------------------------------|----------------------------------------------------------------------------------------------------|--|
| Ieveret med en vejledning, bar du læse den fant.<br>Drivernavn Status<br>Forus Electronics Inc. (fh Klar til brug<br>CTilbage Udfør Annuller                                                                                                    | ractor - ScanDis_Diktafon_Windows7_driver.exe<br>on af Windows 7 driver til ScanDis diktafonen<br>Cancel<br>About | seg Film om ViTre  • ViTre intro • ViTal introduktion • ViTal indstilinger • ViseOrd indstillinger • ViseOrd indstillinger • ViseOrd ordbeger • LasseFen og ViTal • Vitre • Introduktion • Tekst til mp3 med ViTre |  |
| Nyheder fra ScanDis A/S     Aktiver produkt     Produkter     Bestil gratis VITre CD     Download     Dokumenter og ordbøger     Om ScanDis A/S     Kontaktinformation     Om ScanDis     AAA Kredit     Gazelle 2007-2009     Inttp://download.scandis.dk/software/ScanDis_Diktafon_Windows7_driver.exe | , 15 August 2011 12:20 )                                                                                          |                                                                                                    |  |